## ネットワークセキュリティに関する重要なお知らせ - 初期のログインパスワードの 変更について

本製品の設定を管理するための初期ログインパスワードは下記のいずれかです。

- 製品背面または底面にある「Pwd」後ろの8桁
- <sup>r</sup>initpass

本製品への不正なアクセスを防ぎ、下記の機能とソフトウェア<sup>※</sup>をより安全にご使用いただくために、初期ログインパスワードの変更を強くお勧めします。

- Web Based Management
- BRAdmin Light/BRAdmin Professional
- リモートセットアップ ソフトウェア(ネットワーク接続時)
- ファームウェア更新ツール

下記手順にしたがって、パスワードを変更してください。

- 1. ウェブブラウザーを起動します。
- ブラウザーのアドレスバーに「http:// 製品の IP アドレス」を入力します(「製品の IP アドレス」の部分には本製品の IP アドレスまたはプリントサーバー名を入力します)。
  例: http://192.168.1.2
- 3. **ログイン**欄に初期設定のパスワード(製品背面または底面にある「**Pwd**」後ろの8桁または「initpass」)を入力します。
- 4. 管理者設定タブをクリックします。
- 5. **新しいパスワードの入力**欄に、使用するパスワードを入力します。 必要に応じて、パスワードを記録し、安全な場所に保管してください。
- 6. 新しいパスワードの確認欄に、パスワードをもう一度入力します。
- 7. **OK** をクリックします。
- ※機能やソフトウェアは、ご使用の製品によって異なります。

ネットワーク機能やソフトウェアの詳細については、「オンラインユーザーズガイド」または「ユーザーズガ イド ネットワーク編」のネットワークセキュリティの章をご覧ください。サポートサイト (<u>support.brother.co.jp</u>)にアクセスし、お使いのモデルの製品マニュアルページよりご覧ください。